# Zoom会议使用指南

2020年4月7日更新

#### 注意事项:

会议ID和会议密码将会在祷告会开始 前发给你。

请确保你的电脑的摄像头、麦克风和 音响/耳机可以使用。

如果你还没有下载Zoom软件,请按照以下步骤下载安装到你的电脑上。

如果你已经安装了Zoom软件,可以 直接进入第2步。

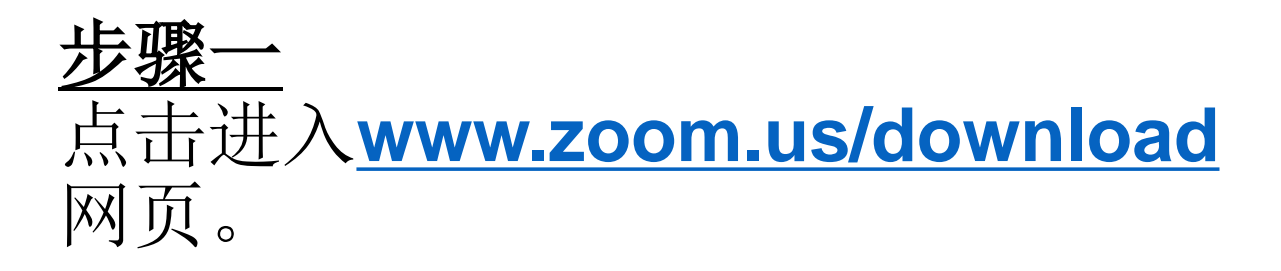

### 点击下载"Zoom会议客户端"。

## 将下载下来的程序安装在电脑上。

| Zoom会议客户端<br>当您开始或加入自己的第一个z<br>手动下载。 | g<br>oom会议时,网页浏览器客户端将自动下载,还可在这里进行 |
|--------------------------------------|-----------------------------------|
| 下载                                   | 版本 4.6.9 (19253.0401)             |

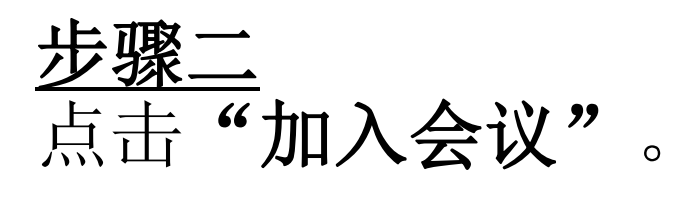

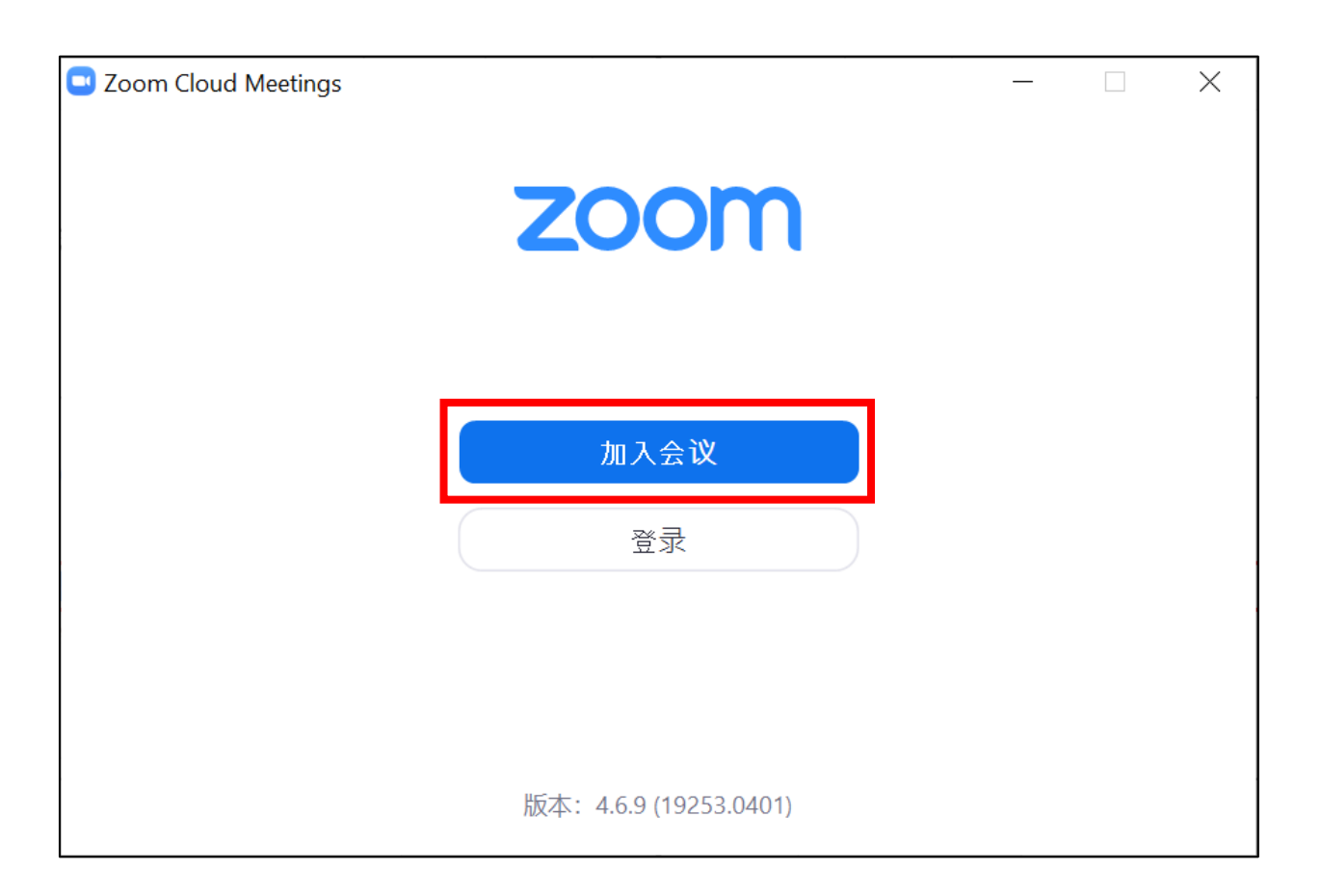

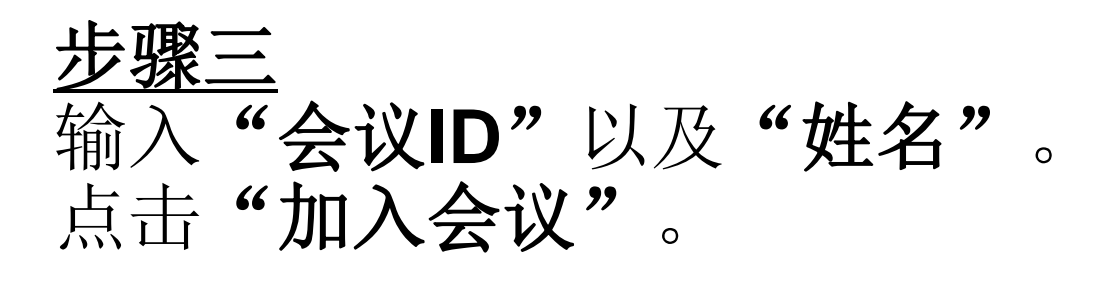

注: 会议ID和会议密码将会在祷告会开始前发给你。

| Zoom         |         | × |
|--------------|---------|---|
| 加入会议         |         |   |
| 输入会议ID或个人链   | 接名称     |   |
| 输入您的姓名       |         |   |
| ✓ 在以后的会议中使用: | 当前名字    |   |
| ○ 不自动连接语音    |         |   |
| □ 保持摄像头关闭    |         |   |
|              | 加入会议 取消 |   |

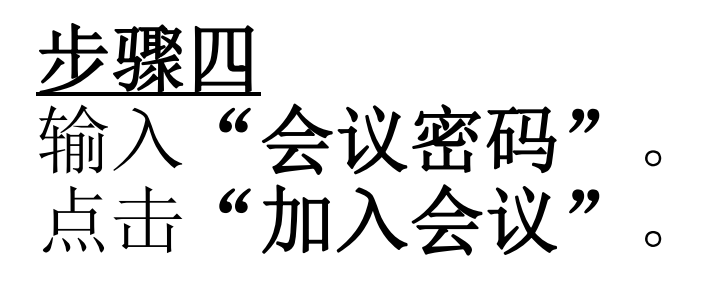

注: 会议ID和会议密码将会在祷告会开始前发给你。

| Zoom   |      | $\times$ |
|--------|------|----------|
| 输入会议密码 | 3    |          |
| 会议密码   |      |          |
|        |      |          |
|        |      |          |
|        |      |          |
|        | 加入会议 | 取消       |

#### <u>步骤五</u> 在左下方选择"启动视频"。

注: 请确保你的电脑的摄像头、麦克风和音响/耳机 可以使用。

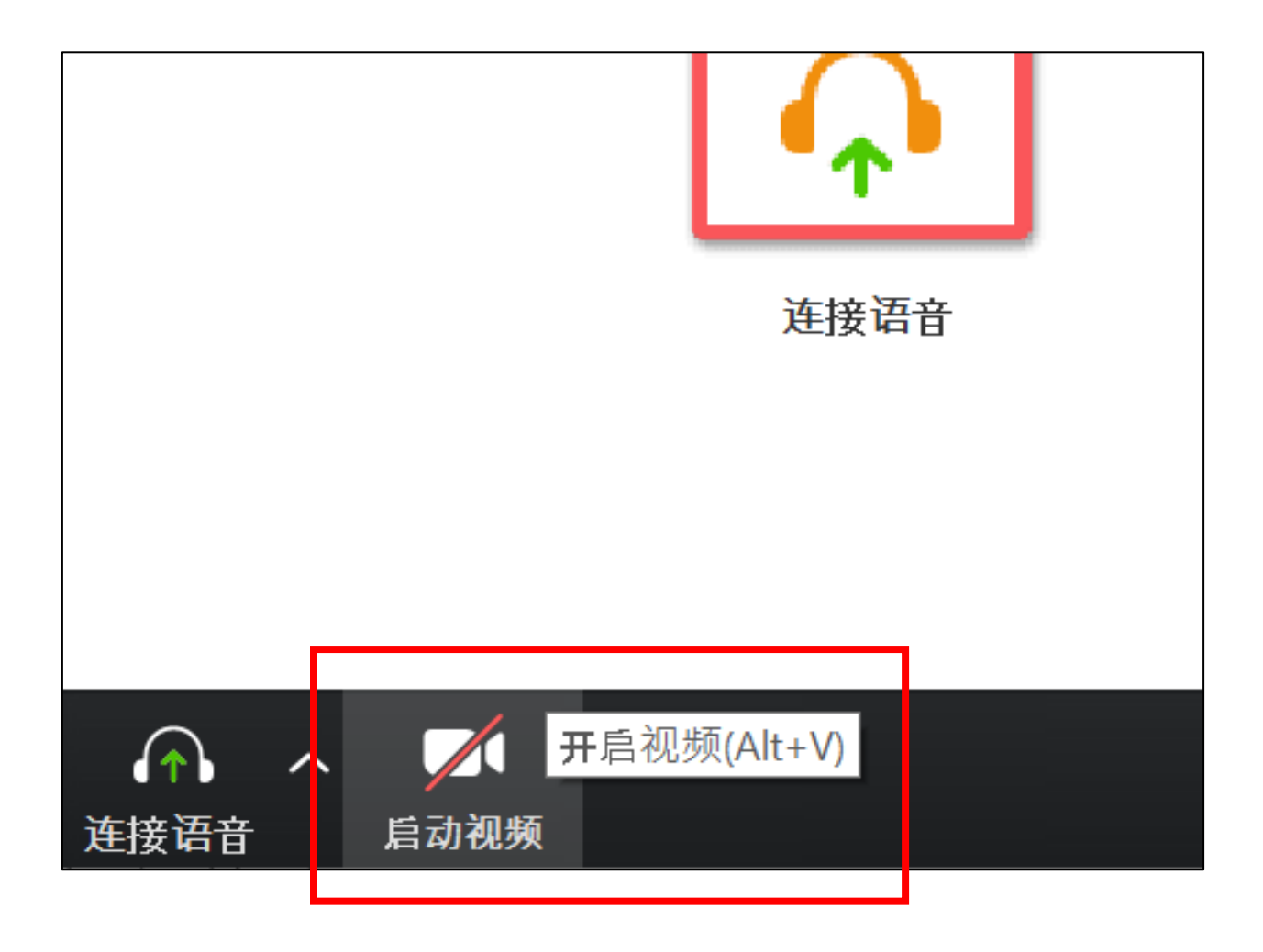

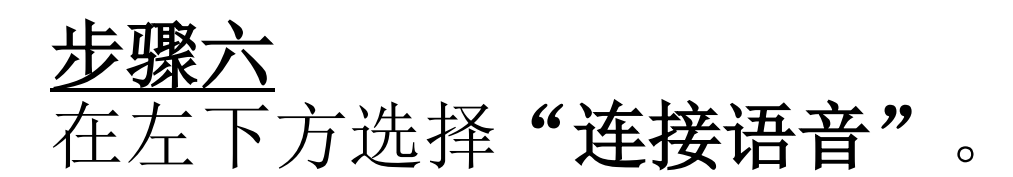

注: 请确保你的电脑的摄像头、麦克风和音响/耳机可以使用。

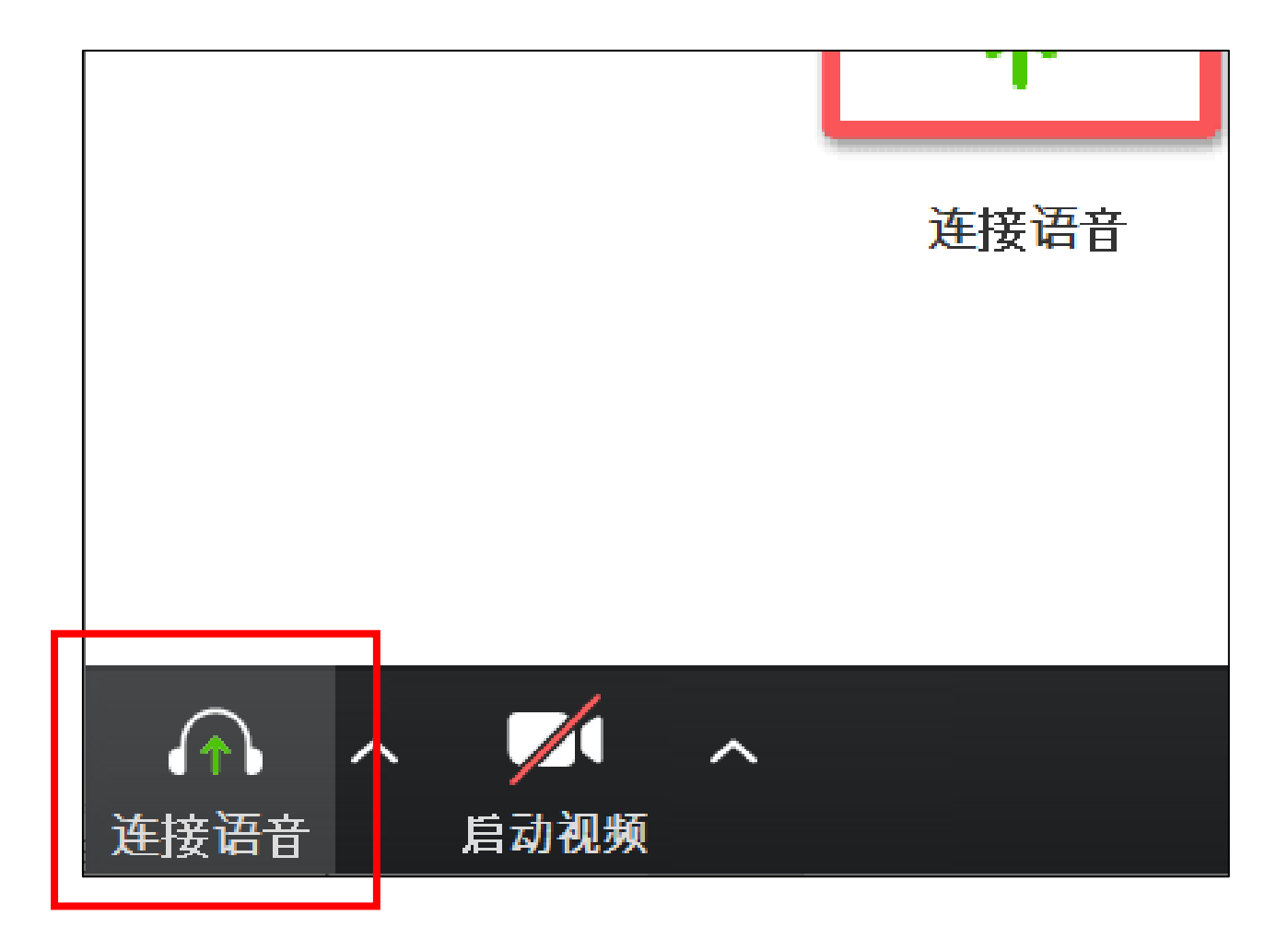

#### 步骤七 选择"使用电脑语音设备"。

注: 请确保你的电脑的摄像头、麦克风和音响/耳机可以使用。

| ■ 连接语音                   | × |
|--------------------------|---|
|                          |   |
| 使用电脑语音设备                 |   |
| 检测扬声器和麦克风                |   |
|                          |   |
|                          |   |
|                          |   |
| 加入会议时自动 <b>启</b> 用本地音频设备 |   |

## <u>(附录)语言切换</u> 1.选择任务栏里的 ^ 图标。

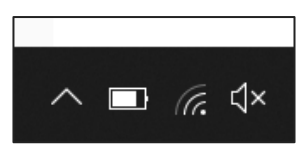

## 2. 右键点击通知栏里的Zoom图标。

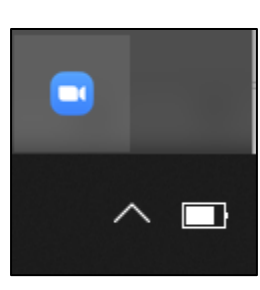

3. 悬停在切换语言的功能上。
4. 选择所需的语言。

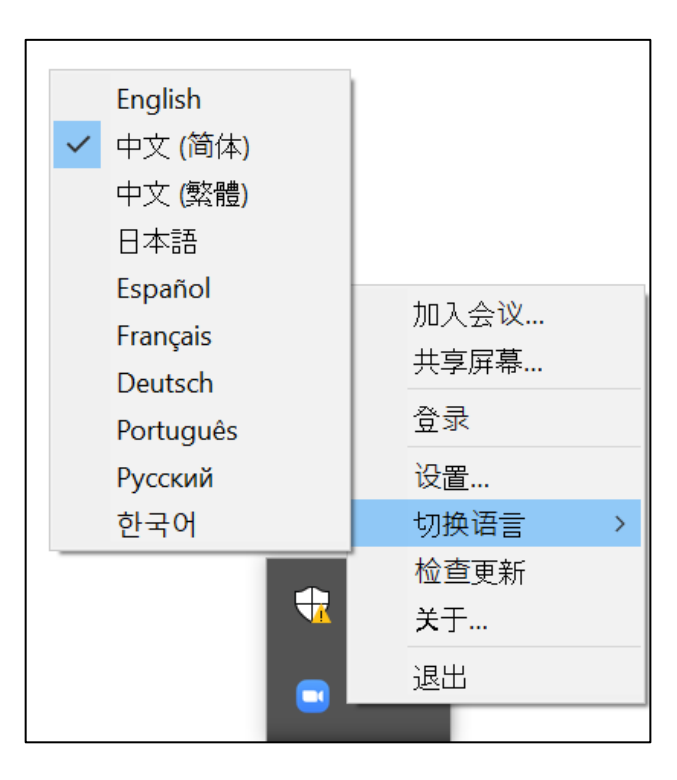